## Southern OREGON

Knowledgebase > Moodle > Faculty > Faculty: Clear Student Quiz Attempt

## Faculty: Clear Student Quiz Attempt

Hart Wilson - 2023-04-07 - Comments (0) - Faculty

If you need to clear a quiz attempt for a student in order to allow a repeat attempt, follow these easy steps:

- 1. Click on the link for the quiz to open it.
- 2. Click on **Attempts: #** to view the students' results.
- 3. Locate the student's name and the attempt that you wish to clear.
- 4. Select the **box** to the left of the attempt targeted for annihilation.
- Scroll to the bottom of the page just below the **Overall average** row and locate the gray box labeled **Delete selected attempts**.
- 6. Click on the link to initiate the deletion process, then confirm the deletion on the following page.

The student will be able to retake the quiz.

|                                                                             | Review<br>attempt  | Finished | October<br>11<br>2013<br>10:23<br>PM | October<br>11 2013<br>10:25 PM | 1<br>min<br>33<br>secs | 9      | <b>~ 1</b> | <b>√ I</b> | ✓ 1    | <b>√ I</b> | ~ |
|-----------------------------------------------------------------------------|--------------------|----------|--------------------------------------|--------------------------------|------------------------|--------|------------|------------|--------|------------|---|
|                                                                             | Overall<br>average |          |                                      |                                |                        | 8 (32) | 1 (32)     | 1 (32)     | 1 (32) | 1 (32)     | 1 |
| * [                                                                         |                    |          |                                      |                                |                        |        | _          |            |        | _          |   |
| Select all / Deselect all Regrade selected attempts Delete selected attempt |                    |          |                                      |                                |                        |        |            |            |        | mpts       |   |